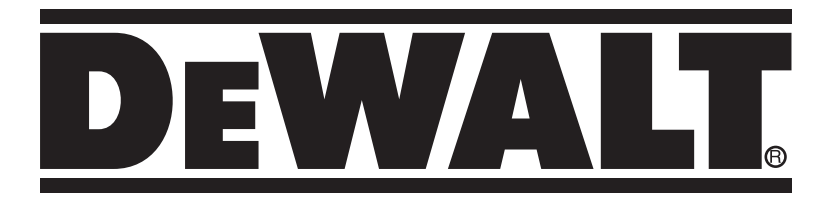

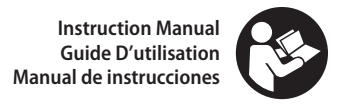

# DXCM024-0393

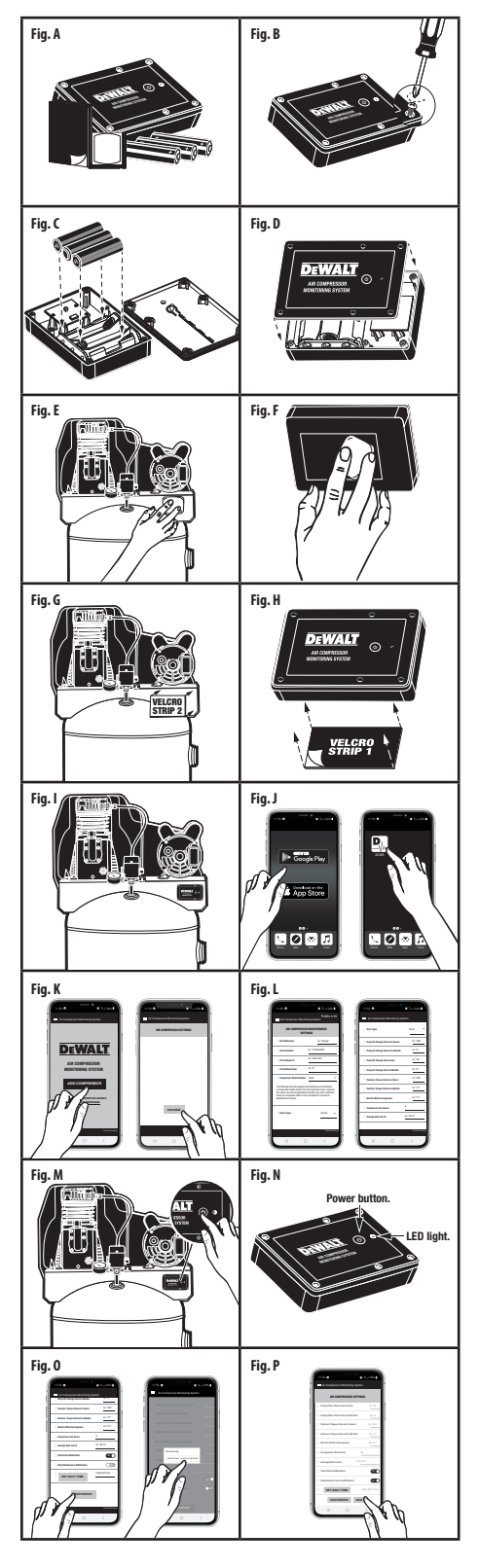

For complete, detailed instructions, download the User Manual from www.DEWALT.com

# **ENGLISH**

**AWARNING:** To reduce the risk of injury, user must download and read instruction manual before operating product. This quick start guide is not a substitute for reading the manual. The manual contains detailed information and instructions that the user must be aware of and follow in order to maintain the product properly and use it safely.

**ÀWARNING:** Battery acid leakage can cause personal injury and cause damage to the product and surrounding property. If battery leakage occurs, thoroughly wash any affected skin, making sure to keep battery acid away from eyes, ears, nose and mouth. Immediately wash any clothing or other surface that comes in contact with leaked battery acid. If a chemical burn occurs or if irritation persists, seek medical attention. Dispose according to Local, State or Federal regulations.

- Batteries are to be inserted following the polarity markings on the product.
- NEVER mix old and new batteries or different brands of batteries. Replace all batteries at the same time.
- NEVER mix alkaline, standard (carbon-zinc), rechargeable (nickel-cadmium) batteries with this product.
- NEVER dispose of batteries in fire, as they may leak and explode.
- Promptly remove exhausted batteries from product.
- Remove batteries before extended storage.

# Contents (Fig. A)

x1 Air Compressor Monitoring Device x3 AA batteries x2 Velcro strips (1 hook, 1 loop) x1 Alcohol pad

# Install Batteries (Fig. B-D)

Use a #1 or smaller Phillips screwdriver (not included) to open and install (3) AA batteries. Put cover back on and tighten the screws.

Surface Preparations (Fig. E-F) Use alcohol pad to clean mounting location on the compressor platform and back of the

on the compressor platform and back of the Air Compressor Monitoring Device.

**Secure Velcro Strips (Fig. G-H)** Attach one velcro strip to back of the Air Compressor Monitoring Device. Attach other velcro strip to the compressor.

# Surface Installation (Fig. I)

Mount Air Compressor Monitoring Device

firmly by matching and firmly pressing velcro pieces together.

# Download and Install the APP (Fig. J)

# Open the APP on Phone (Fig. J-K)

Press Air Compressor Monitoring System App icon  $\mathbb{D}_{M^{2}}$ . Then press add compressor

# Input Compressor Information (Fig. L)

Press were then either select a pre-loaded DEWALT model number, or enter your own model number, and fill in all the fields.

# Turn on the Air Compressor Monitoring Device (Fig. M-N)

Once Air Compressor Monitoring Device is on the compressor, press and hold power button for 6 seconds. Blue/red LED light flashes when in pairing mode.

# Pair Device (Fig. 0-P)

Press PAIR DEVICE on the App. When the "Discovering" button appears, press it. When the ADD button appears at the bottom of the screen, press it. Setup is complete.

# Troubleshooting

If no device is found:

- Make sure phone or tablet is within 30 feet of the Air Compressor Monitoring Device while pairing.
- Air Compressor Monitoring System Pairing Mode may have timed out. If LED light is no longer flashing red/blue, press and hold power button for 6 seconds to put Air Compressor Monitoring Device back into Pairing Mode.

**Note:** Air Compressor Monitoring Device should be flashing red/blue if in Pairing Mode

- Make sure there are batteries in the Air Compressor Monitoring Device.
- Make sure you did not connect the Air Compressor Monitoring System through the "Bluetooth" setting on your phone, it must be connected through the Air Compressor Monitoring System application only. If your app and Air Compressor Monitoring Device stop interacting, check for system updates on your IOS or Android phone.
- Check Air Compressor Monitoring System App occasionally for updates to the App.

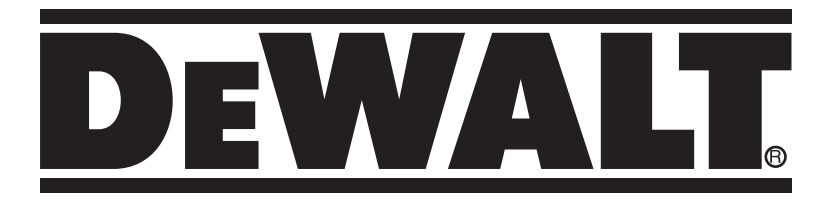

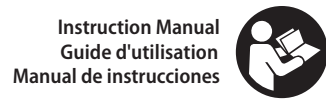

# DXCM024-0393

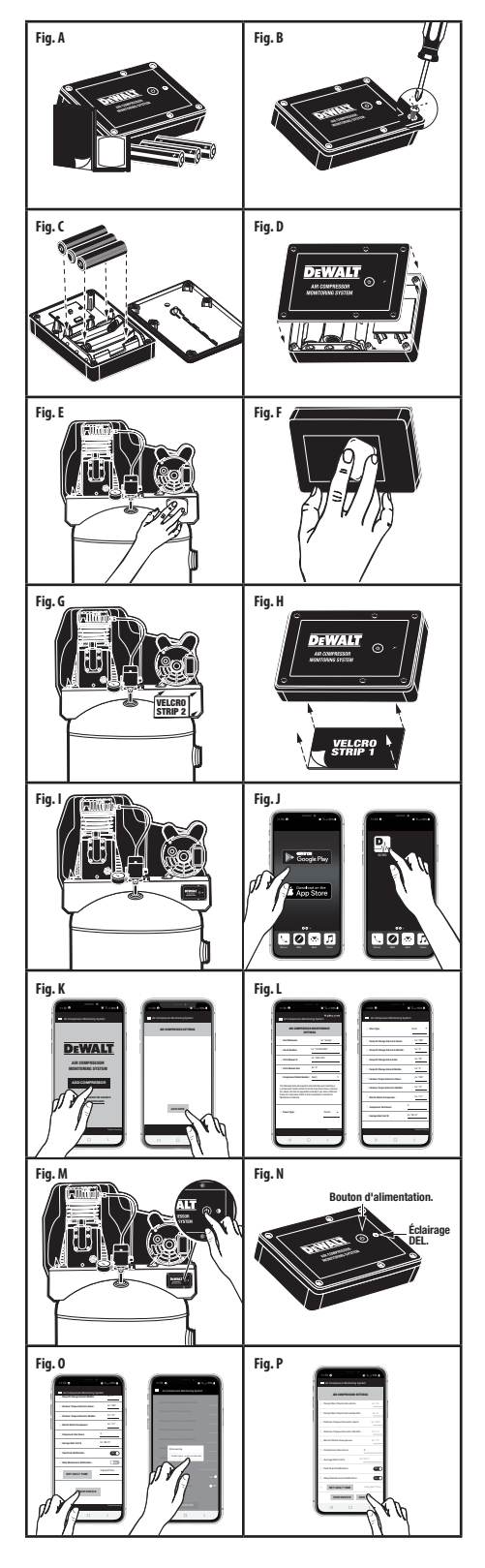

Pour des instructions complètes et détaillées, téléchargez le manuel d'utilisateur sur www.DEWALT.com

# **FRANÇAIS**

AVERTISSEMENT : Pour réduire le risque de blessure, l'utilisateur doit télécharger et lire le manuel d'instructions avant d'utiliser le produit. Le présent guide de démarrage rapide ne vise pas à remplacer la lecture du manuel. Le manuel contient des informations et des instructions détaillées que l'utilisateur doit connaître et suivre afin d'entretenir correctement le produit et de l'utiliser en toute sécurité.

AVERTISSEMENT : La fuite d'acide de la batterie peut causer des blessures corporelles et endommager le produit et les biens environnants. En cas de fuite de la batterie, lavez soigneusement la peau affectée, en veillant à garder l'acide de la batterie loin des yeux, des oreilles, du nez et de la bouche. Laver immédiatement tout vêtement ou autre surface qui entre en contact avec l'acide de la batterie qui a fui. Si une brûlure chimique se produit ou si l'irritation persiste, consulter un médecin. Éliminer conformément à la réglementation locale, étatique ou fédérale.

- Les piles doivent être insérées en suivant les repères de polarité sur le produit.
- NE JAMAIS mélanger des piles anciennes et nouvelles ou différentes marques de piles. Remplacez toutes les piles en même temps.
- NE JAMAIS mélanger des piles alcalines, régulières (carbone zinc), rechargeables (nickel-cadmium) avec ce produit.
- NE JAMAIS jeter les piles dans le feu car elles peuvent couler et exploser.
- Retirez rapidement les piles usagées du produit.
- Retirez les piles avant un entreposage prolongé.

#### Contenu (fig. A)

- x1 Dispositif de surveillance du compresseur d'air x3 piles AA
- x2 bandes Velcro (1 crochet, 1 boucle) x1 Tampon d'alcool

# Installer les piles (Fig. B-D)

Utilisez un tournevis Phillips n°1 ou plus petit (non fourni) pour ouvrir et installer (3) piles AA. Replacez le couvercle et serrez les vis.

## Préparations de surface (Fig. E-F)

Utilisez un tampon imbibé d'alcool pour nettoyer l'emplacement de montage sur la plate-forme du compresseur et à l'arrière du dispositif de surveillance du compresseur d'air.

# Sécuriser les bandes Velcro (Fig. G-H)

Fixez une bande velcro à l'arrière du dispositif de surveillance du compresseur d'air. Fixez l'autre bande velcro au compresseur.

## Installation de la surface (Fig. I)

Montez fermement le dispositif de surveillance du compresseur d'air en faisant correspondre et en pressant fermement les pièces de velcro ensemble.

# Télécharger et installer l'application (Fig. J)

Sur un smartphone ou une tablette, accédez à Google Play Store™ ou à Apple App Store™. Lorsque vous effectuez une recherche sur l'App Store, « DEWALT

Air Compressor Monitoring System » est répertorié sous forme de texte à côté de l'icône P.M. Installez l'application.

#### **Ouvrez l'application sur le téléphone** (Fig. J-K)

Appuyez sur icône d'application système de surveillance du compresseur d'air the surveillance du compresseur d'air SUL ADD COMPRESSOR

#### Informations sur le compresseur d'entrée (Fig. L)

Appuyez sur 🗛 Ensuite, sélectionnez un numéro de modèle DEWALT préchargé, ou entrez votre propre numéro de modèle, et remplissez tous les champs.

# Allumez le compresseur d'air Dispositif de surveillance (Fig. M-N)

Une fois que le dispositif de surveillance du compresseur d'air est sur le compresseur, appuyez et maintenez appuyé le bouton d'alimentation pendant 6 secondes. Le voyant del bleu/rouge clignote en mode couplage.

# Dispositif de paire (Fig. 0-P)

Appuvez PAIR DEVICE sur l'application. Lorsque le bouton « Découverte » apparaît, appuyez sur celui-ci. Lorsque le ADD bouton apparaît au bas de l'écran, appuyez dessus. L'installation est terminée.

# Dépannage

- Si aucun périphérique n'est détecté :
- Assurez-vous que le téléphone ou la tablette se trouve à moins de 9 m (30 pi) du dispositif de surveillance du compresseur d'air lors de l'appairage.
- Le mode de couplage du système de surveillance du compresseur d'air peut avoir expiré. Si le voyant DEL ne clignote plus en rouge/bleu, appuyez et maintenez le bouton d'alimentation pendant 6 secondes pour remettre le dispositif de surveillance du compresseur d'air en mode de couplage.

**Remarque :** Le dispositif de surveillance du compresseur d'air doit clignoter en rouge/bleu en mode d'appairage

- · Assurez-vous qu'il y a des piles dans le dispositif de surveillance du compresseur d'air.
- Assurez-vous que vous n'avez pas connecté le système de surveillance du compresseur d'air via le paramètre « Bluetooth » de votre téléphone, il doit être connecté uniquement via l'application du système de surveillance du compresseur d'air. Si votre application et le dispositif de surveillance du compresseur d'air cessent d'interagir, vérifiez les mises à jour du système sur votre téléphone IOS ou Android.
- Vérifiez occasionnellement les mises à jour de l'application du système de surveillance du compresseur d'air.

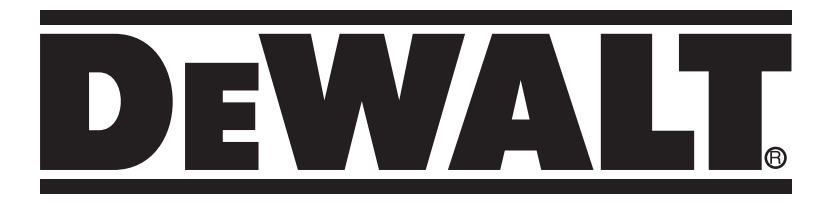

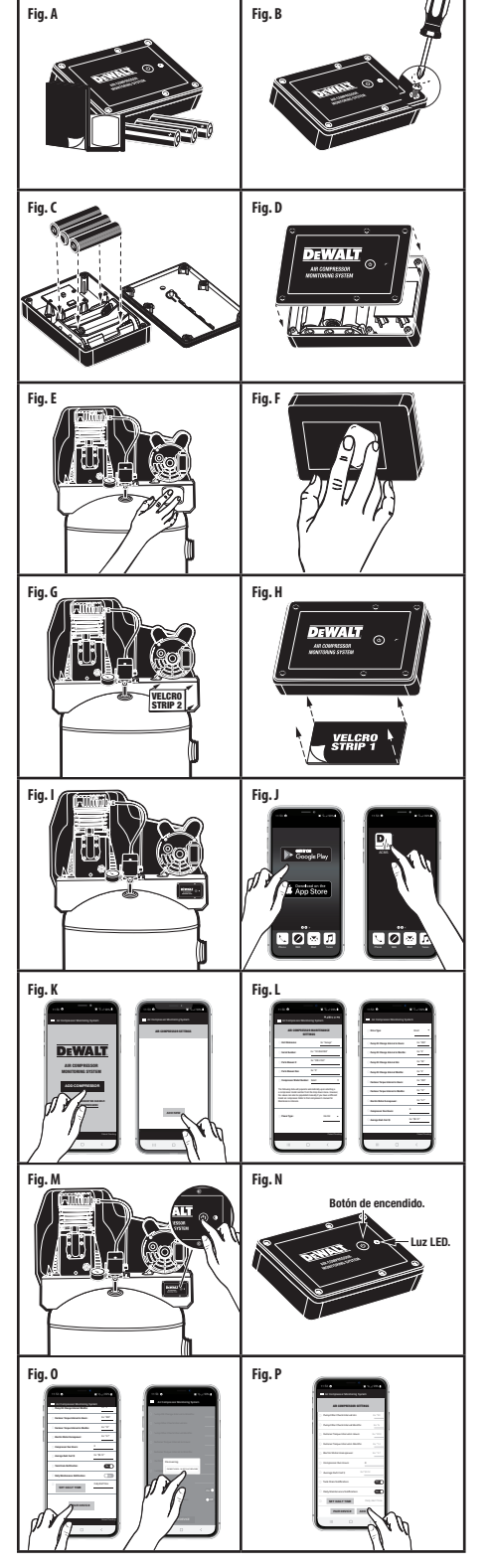

Para ver las instrucciones completas detalladas, descargue el manual del usuario de www.DEWALT.com

# ESPAÑOL

**ADVERTENCIA:** Para reducir el riesgo de lesiones, el usuario debe descargar y leer el manual de instrucciones antes de usar el producto. Esta guía de inicio rápido no sustituye la lectura del manual. El manual contiene información e instrucciones detalladas que el usuario debe conocer y seguir para mantener el producto en buenas condiciones y usarlo de manera segura.

ADVERTENCIA: Las fugas de ácido de batería pueden provocar lesiones personales y daños al producto y los bienes cercanos. En caso de ocurrir una fuga de la batería, lave la piel afectada con abundante agua, asegurándose de mantener el ácido de la batería alejado de los ojos, los oídos, la nariz y la boca. Lave de inmediato las ropas y cualquier otra superficie que entre en contacto con el ácido de la batería. En caso de ocurrir una quemadura química, o si la irritación persiste, consulte a un médico. Desechar de acuerdo con las reglamentaciones locales, estatales o federales.

- Las baterías deben insertarse siguiendo las marcas de polaridad en el producto.
- NUNCA mezcle baterías nueva y viejas, ni baterías de diferentes marcas. Reemplace todas las baterías al mismo tiempo.
- NUNCA mezcle baterías alcalinas, estándar (carbónzinc), recargables (níquel-cadmio) con este producto.
- NUNCA deseche las baterías en el fuego, ya que pueden tener fugas y explotar.
- Saque rápidamente las baterías agotadas del producto.
- Saque las baterías antes de almacenarlo por un período prolongado.

## Contenido (Fig. A)

1 dispositivo de monitoreo del compresor de aire 3 baterías AAA

2 tiras con velcro (1 con ganchos, 1 con bucles) 1 almohadilla con alcohol

## Instale las baterías (Fig. B-D)

Use un destornillador Phillips #1 o más pequeño (no incluido) para abrir el compartimento e instalar (3) baterías AA. Vuelva a colocar la cubierta y apriete los tornillos.

# Preparación de la superficie (Fig. E-F)

Use la almohadilla con alcohol para limpiar el lugar de instalación en la plataforma del compresor y la parte trasera del dispositivo de monitoreo del compresor de aire.

## Fije las tiras de velcro (Fig. G-H)

Fije una tira de velcro a la parte trasera del dispositivo de monitoreo del compresor de aire. Fije la otra tira de velcro al compresor.

## Instalación en la superficie (Fig. I)

Monte el dispositivo de monitoreo del compresor de aire firmemente, uniendo las dos piezas de velcro y aplicando presión firme.

#### Descargue e instale la aplicación móvil (Fig. J)

Instruction Manual Guide d'utilisation Manual de instrucciones

DXCM024-0393

En un teléfono inteligente o tableta, vaya a la Google Play Store™ o Apple App Store™. Cuando haga una búsqueda en la tienda de aplicaciones, aparecerá 'DEWALT Air Compressor Monitoring System' en texto al lado del ícono 🖳 Instale la aplicación.

# Abra la aplicación en el teléfono (Fig. J-K)

Oprima el ícono de la aplicación Air Compressor Monitoring System

# Capture la información del compresor (Fig. L)

Oprima ADDANEW . Luego seleccione un número de modelo de DEWALT ya cargado, o capture su propio número de modelo, y llene todos los espacios.

# Encienda el dispositivo de monitoreo del compresor de aire (Fig. M-N)

Cuando el dispositivo de monitoreo del compresor de aire esté en el compresor, mantenga oprimido el botón de encendido durante 6 segundos. La luz LED se encenderá intermitentemente en azul/rojo mientras se empareja.

# Empareje el dispositivo (Fig. 0-P)

Prima PAIR DEVICE en la aplicación. Cuando aparezca el botón "Discovering" (Descubriendo), oprímalo. Cuando aparezca el botón ADD en la parte inferior de la pantalla, oprímalo. La configuración está terminada.

# Solución de problemas

Si no se encuentra el dispositivo:

- Asegúrese de que el teléfono o la tableta esté a menos de 30 pies del dispositivo de monitoreo del compresor de aire mientras se empareja.
- El modo de emparejamiento del sistema de monitoreo del compresor de aire puede haberse terminado. Si la luz LED ya no está parpadeando en rojo/azul, mantenga oprimido el botón de encendido durante 6 segundos para volver a poner el dispositivo de monitoreo del compresor de aire en modo de emparejamiento.

**Nota:** el dispositivo de monitoreo del compresor de aire debe estar parpadeando en rojo/azul si está en modo de emparejamiento

- Asegúrese de que el dispositivo de monitoreo del compresor de aire tenga baterías.
- Asegúrese de no haber conectado el sistema de monitoreo del compresor de aire usando la configuración de Bluetooth en su teléfono, solamente debe conectarse a través de la aplicación "Air Compressor Monitoring System". Si su aplicación y el dispositivo de monitoreo del compresor de aire dejan de interactuar, revise si hay actualizaciones en el sistema de su teléfono iOS o Android.
- Revise ocasionalmente la aplicación Air Compressor Monitoring System para ver si hay actualizaciones a la aplicación.